## Reactivate a user %

Note: Click here if you want to delete (deactivate) a user.

- 1. Go to Admin > Users.
- 2. Select **Inactive** from the drop-down to quickly locate the user that you want to reactivate.

| Status | Active or Invited<br>Active or Invited<br>Active<br>Invited | ~      |               |
|--------|-------------------------------------------------------------|--------|---------------|
|        | Show all                                                    |        | 50 v per page |
| Emali  |                                                             | Status | Permissions   |

3. Click the user name (link).

| Actions ~ |      |                  |                    |  |  |  |
|-----------|------|------------------|--------------------|--|--|--|
| 3 results |      |                  |                    |  |  |  |
|           | Id 🗸 | Name             | Username           |  |  |  |
|           | 57   | <u>Tessa Lee</u> | tessran@icloud.com |  |  |  |

4. Scroll down and click Activate.

| Sidle                               |               |                      |  |  |
|-------------------------------------|---------------|----------------------|--|--|
| Postal Code                         |               |                      |  |  |
|                                     |               |                      |  |  |
| Save Edit User Permissions Activate |               |                      |  |  |
|                                     |               |                      |  |  |
| Follow-Up Sequence                  | Mail Accounts | Legacy Mail Accounts |  |  |

5. The account is reactivated.

| k                       |                        |         |             |
|-------------------------|------------------------|---------|-------------|
| Infusionsoft<br>by Keap |                        |         |             |
| Branding Center         | Billing & Account Info | Users 🗸 | Import Data |
| Tessa Lee's accoun      | t has been reactivated |         |             |